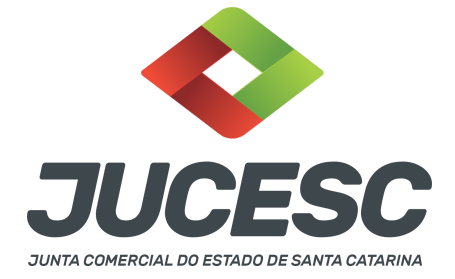

## REGISTRO DO PROCESSO DE CONSTITUIÇÃO DA SAF MEDIANTE PROCESSO DE TRANSFORMAÇÃO DA PESSOA JURÍDICA ORIGINAL (SOCIEDADE EMPRESÁRIA LIMITADA)

▲ Este passo a passo encontra-se atualizado de acordo com as normativas do DREI e sistemas utilizados pela JUCESC até a data de **31/01/2023**. Havendo alterações, será atualizado conforme a necessidade. **Portanto**, **utilize este passo a passo para a elaboração e protocolo do processo.** 

Este manual deve ser utilizado para o passo a passo de transformação da pessoa jurídica original (sociedade empresária limitada) em sociedade anônima de futebol - SAF, com base no art. 2º, I, da Lei 14.193, de 2021, transcrito logo abaixo.

De acordo com o art. 1ª e 2º da Lei 14.193, de 2021:

Constitui Sociedade Anônima do Futebol a companhia cuja atividade principal consiste na prática do futebol, feminino e masculino, em competição profissional, sujeita às regras específicas desta Lei e, subsidiariamente, às disposições da Lei nº 6.404, de 15 de dezembro de 1976, e da Lei nº 9.615, de 24 de março de 1998.

Art. 2º A Sociedade Anônima do Futebol pode ser constituída:

I - pela transformação do clube ou pessoa jurídica original em Sociedade Anônima do Futebol;

II - pela cisão do departamento de futebol do clube ou pessoa jurídica original e transferência do seu patrimônio relacionado à atividade futebol;

III - pela iniciativa de pessoa natural ou jurídica ou de fundo de investimento.

Cabe esclarecer inicialmente que, de acordo com o art. 1º, §1º, II, da Lei 14.193, de 2021, considera-se PESSOA JURÍDICA ORIGINAL a sociedade empresarial dedicada ao fomento e à prática do futebol.

A operação de transformação será realizada apenas em um único processo no qual será registrado sob o código do ato 002 - alteração e evento 046 - transformação.

De acordo com a instrução normativa DREI nº 81 de 2020, art. 66, a transformação de sociedades contratuais em qualquer outro tipo de sociedade deverá ser **formalizada por meio de alteração contratual**, na qual será aprovado o estatuto ou contrato social, que poderá ser transcrito na própria alteração ou em instrumento separado.

Logo, a transformação de sociedade limitada em sociedade anônima de futebol - SAF deverá ser formalizada por meio de alteração contratual, na qual será aprovado e transcrito o estatuto social no mesmo ato de

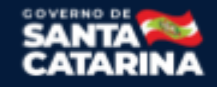

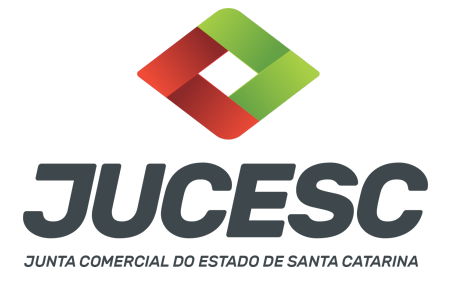

alteração. Não sendo transcrito na alteração contratual, o estatuto social deve ser elaborado em instrumento separado. Da mesma forma, outros atos societários poderão ser apresentados, conforme será detalhado neste passo a passo.

## PASSO A PASSO:

**Passo 1** - No site da JUCESC seguir o seguinte caminho: menu SERVIÇOS e submenu **requerimento universal**, faça o login através do GOV.BR.

**Passo 2** - Solicite o **pedido de viabilidade.** Na tela de principais serviços do requerimento universal, clique em **"viabilidade - pedido de viabilidade".** Selecione os eventos necessários, como, por exemplo, natureza jurídica e nome empresarial.

**Atenção!** Poderá ser alterado no mesmo processo de transformação a atividade econômica, endereço empresarial e outros dados conforme o interesse. Para isso, selecione os eventos necessários no pedido de viabilidade.

**Passo 3** - Solicite o Documento Básico de Entrada do CNPJ (DBE) no **coletor nacional /REDESIM.** Na tela de principais serviços do requerimento universal, clique em **"solicitação CNPJ (DBE)".** No preenchimento do DBE, além dos eventos já informados na consulta de viabilidade, selecione o evento, por exemplo, quadro de sócios e administradores, capital social, entre outros, conforme o interesse e necessidade.

**Atenção!** No evento de quadro de sócios e administradores - QSA do DBE/CNPJ não devem ser informados os acionistas, mas somente o diretor(es).

**Atenção!** Caso os próprios sócios/administradores sejam os diretores da sociedade anônima, no evento quadro de sócios e administradores - QSA do DBE/CNPJ, clique em **novo sócio/administrador** e informe na natureza do evento a opção **"alteração de dados sócio/administrador"**. Informe o nome e CPF do diretor da sociedade e a qualificação.

**Atenção!** Todavia, caso algum sócio/administrador não participe da diretoria da sociedade anônima de futebol, mas somente como acionista, ou então se retire da sociedade, no evento quadro de sócios e administradores - QSA do DBE/CNPJ, clique em **novo sócio/administrador** e informe na natureza do evento a opção **"saída de sócio/administrador"**. Informe a saída do(s) o(s) sócio(s) e administrador(es) que não irá(ão) fazer parte da diretoria, mas somente na condição de acionista, ou então irão sair da sociedade. Se necessário, selecione no DBE/CNPJ o **evento 202 - alteração da pessoa física responsável perante o CNPJ**, e informe a pessoa física que será o representante da empresa, caso seja necessário alterar essa pessoa no banco de dados do CNPJ.

**Atenção!** Havendo o ingresso de novo diretor que não fazia parte como sócio/administrador da sociedade limitada, no evento quadro de sócios e administradores - QSA do DBE/CNPJ, clique em **novo sócio/administrador** e informe na natureza do evento a opção **"entrada de sócio/administrador"**. Informe o(s) novo(s) diretor(es) da sociedade e a qualificação.

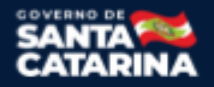

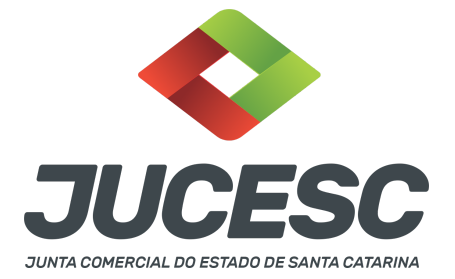

**Passo 4 -** Solicite na tela de principais serviços do requerimento universal o processo desejado. Clique em **requerimento eletrônico** - novo requerimento - **ALTERAÇÃO DE MATRIZ.** 

**Passo 5** - Preencha o **Requerimento eletrônico de ALTERAÇÃO DE MATRIZ** incluindo os dados da empresa e em seguida escolha o ato "ALTERAÇÃO" e o(s) evento(s) necessário(s). Após isso, informe o número de protocolo da viabilidade e do DBE que já foram solicitados.

**Atenção!** Se os atos forem assinados por procurador, avance até a aba "QUALIFICAÇÃO" nas próximas telas do RE, clique no CPF do sócio e depois no ícone - REPRESENTANTE. Informe o representante, que deverá ser o mesmo indicado/qualificado no preâmbulo do instrumento alterador. Caso se trate de outro tipo de representação, como, por exemplo, sócio menor de idade ou representação do espólio pelo inventariante, siga o mesmo procedimento citado anteriormente.

**Passo 6** - Elabore o ato particular que se deseja arquivar (**alteração contratual de transformação em sociedade anônima de futebol - SAF**). O ato particular deve ser anexado na aba INSTRUMENTO CONTRATUAL do assinador digital web através de arquivo em PDF único.

Atenção! Leia a instrução normativa do DREI nº 81, de 2020 e anexo II (LTDA) e V (S/A) para a elaboração do ato necessário.

**Atenção!** Após informar no ato de alteração a transformação da sociedade limitada em SAF as demais informações conforme a necessidade, deve ser transcrito no mesmo instrumento o novo ato constitutivo da sociedade, ou seja, o estatuto social por transformação com todos os artigos obrigatórios e de interesse dos acionistas e da sociedade, devendo ser observado as regras do tipo societário.

**Atenção!** Caso o estatuto social não seja transcrito na alteração contratual de transformação, deverá ser elaborado em instrumento separado, todavia será anexado junto com o ato de alteração contratual de transformação, sendo gerado um único arquivo em PDF (alteração + estatuto), que será anexado na aba INSTRUMENTO CONTRATUAL.

Atenção! Deve constar no estatuto social o visto de advogado, seja transcrito na alteração ou em separado.

**Atenção!** Deve ser elaborado e apresentado para arquivamento a relação completa dos acionistas com a indicação da quantidade de ações resultantes da transformação. Essas informações poderão constar dentro do ato de alteração contratual de transformação ou na certidão da ata de assembleia de constituição por transformação. Caso não seja informado na alteração, deverá ser anexado junto com o ato de alteração contratual de transformação em arquivo PDF único, que será anexado na aba INSTRUMENTO CONTRATUAL (alteração com transcrição do estatuto + relação completa dos acionistas) ou (alteração + estatuto + relação completa dos acionistas).

**Atenção!** Caso seja de interesse o arquivamento da certidão da ata de assembleia geral de constituição de sociedade anônima de futebol por transformação, o instrumento deverá ser anexado em instrumento contratual no mesmo processo 002 - alteração e 046 - transformação. Nesse caso, a apresentação da certidão da ata NÃO dispensa a apresentação da alteração contratual de transformação. Portanto, levando em consideração que a sociedade irá elaborar todos os atos societários em instrumentos separados, deverá anexar na aba INSTRUMENTO CONTRATUAL do processo 002 - alteração e 046 - transformação, os seguintes

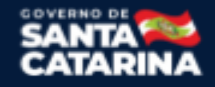

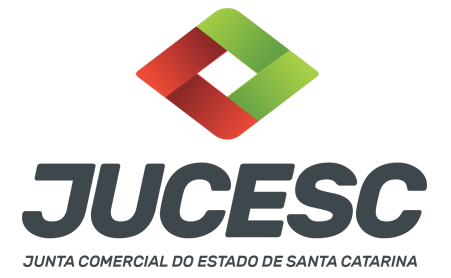

atos em arquivo de PDF único: alteração contratual de transformação + certidão da ata assembleia geral de constituição por transformação + estatuto social + relação completa dos acionistas.

**Atenção!** Havendo integralização do capital social com bens e direitos (imóveis, móveis - marcas, patentes, automóveis, criptoativos - direitos aquisitivos sobre imóvel, entre outras), deve ser apresentado para arquivamento o laudo de avaliação assinado pelo(s) signatário(s) - peritos ou representante da empresa especializada. O laudo deve ser anexado na aba instrumento contratual com os demais atos da transformação. No caso de integralização com bens e direitos, deverá ser deliberado em assembleia e constar em ata a aprovação dos peritos ou empresa especializada, além da aprovação do laudo de avaliação.

Passo 7 - Faça o pagamento do dare gerado pelo requerimento eletrônico na aba "documentos gerados". Atenção! Para consultar o valor, acesse no site da JUCESC o menu "serviços - tabelas jucesc - tabela de preços dos serviços pertinentes ao registro".

# Passo 8 - Na tela do assinador digital web, anexe os documentos nas abas, quando necessário, visualize e assine os documentos.

Depois de assinado, o processo deverá ser enviado digitalmente à JUCESC com os seguintes documentos:

- A) Capa do processo;
- B) Ato(s) de transformação;
- C) Declaração de veracidade, quando necessário;
- D) Documentos auxiliares (procuração ou outro documento, por exemplo), quando necessário.

## <mark>ATENÇÃO</mark>

| Ações                                                                                                    | Documento              |
|----------------------------------------------------------------------------------------------------|------------------------|
|                                                                                                    | Capa Principal         |
| A B S     A B S     A B S | Instrumento Contratual |

 $\rightarrow$  Clique no ícone destacado em **AMARELO** para **visualizar** o documento anexado em arquivo PDF na aba instrumento contratual **ANTES** de <u>assinar a aba e enviar</u> o processo para a JUCESC. Faça o mesmo procedimento para a capa do processo, documentos auxiliares e declaração de veracidade, quando necessários. **OBSERVE** se as informações e os documentos estão corretos.

 $\rightarrow$  Clique no ícone destacado em **VERMELHO** na aba INSTRUMENTO CONTRATUAL para anexar ou alterar o arquivo em PDF do ato a ser arquivado. Havendo erro no ato já anexado, clique no ícone destacado e anexe o arquivo em PDF do ato correto. Faça o mesmo procedimento para a aba documentos auxiliares, quando necessário.

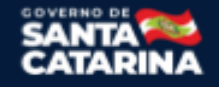

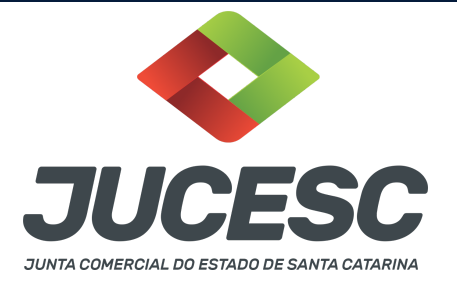

## COMO ASSINAR O ARQUIVO ANEXADO OU DOCUMENTO GERADO PELO SISTEMA?

| - Dados do Processo                                                                                                    |                                          |  |  |  |  |  |  |  |
|----------------------------------------------------------------------------------------------------|------------------------------------------|--|--|--|--|--|--|--|
| Empresa:<br>Protocolo:<br>Protocolo do Requerimento Eletrônico:<br>C Atualizar Dados Anexar Documentos Auxiliares Q Pesquisar Processos                                                                                                    |                                          |  |  |  |  |  |  |  |
| <ul> <li>Status da Assinatura</li> <li>Para habilitar o botão de enviar o processo, necessário assinar todos os documentos.</li> <li>Para assinar um documento clique no ícone abaixo.</li> <li>Para visualizar um documento clique no ícone abaixo.</li> <li>Caso um documento ou assinante tenha sido alterado no sistema de origem (Ex: Requerimento El</li> </ul> |                                          |  |  |  |  |  |  |  |
| Ações Documento                                                                                                    |                                          |  |  |  |  |  |  |  |
| V D ± 0                                                                                                    | Capa Principal<br>Instrumento Contratual |  |  |  |  |  |  |  |

→ Clique no lápis de cor laranja, conforme ícone destacado em **PRETO**, e assine o documento conforme solicitação de assinatura feita pelo sistema. Após concluída todas as assinaturas necessárias, clique no ícone destacado em **VERMELHO**.

**Atenção!** Sendo anexado na aba instrumento contratual arquivo em PDF único contendo ato assinado a caneta ou em outro portal de assinaturas eletrônicas fora do portal da JUCESC, a aba instrumento contratual será assinada eletronicamente pelo requerente do processo através do GOV.BR ou certificado digital diretamente no assinador digital web da JUCESC, no qual deverá também assinar a declaração de veracidade e demais abas, conforme a necessidade.

## →Registro do processo de transformação:

- Capa do processo gerada automaticamente:
  - Código do ato 002 (alteração) e evento 046 (transformação).
- Anexar na aba instrumento contratual:
  - Alteração contratual de transformação com transcrição do estatuto social assinado pelos signatários - sócios/acionistas, diretor(es) e/ou procurador(es) e advogado + relação completa dos acionistas assinada pelos signatários - acionistas; ou
  - Alteração contratual de transformação assinada pelos sócios/acionistas, diretor(es) e/ou procurador(es) + estatuto social assinado pelos signatários - acionistas e advogado + relação completa dos acionistas assinada pelos signatários - acionistas.

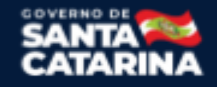

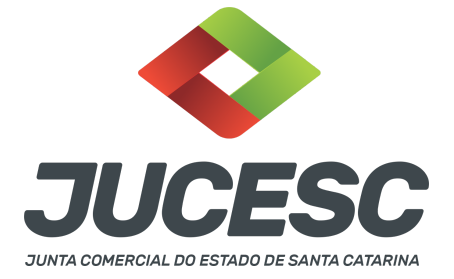

**Atenção!** Se a relação completa dos acionistas com a quantidade das ações resultantes da transformação for transcrita na alteração contratual ou na certidão da ata de assembleia de constituição por transformação, fica dispensada a sua apresentação.

**Atenção!** Caso seja de interesse o arquivamento da certidão da ata de assembleia geral de constituição de sociedade anônima por transformação, esse instrumento deve ser anexado junto com os demais atos na aba instrumento contratual através de arquivo único de PDF. Por exemplo: alteração contratual de transformação + certidão da ata assembleia geral de constituição por transformação + estatuto social + relação completa dos acionistas. A certidão da ata de assembleia geral será assinada pelos signatários - administrador(es) ou presidente ou secretário da assembleia. Nesse caso, esse(s) signatário(s) também poderá(ão) assinar o estatuto social e a relação completa dos acionistas.

**Atenção!** Havendo integralização do capital social com bens e direitos (imóveis, móveis - marcas, patentes, automóveis, criptoativos - direitos aquisitivos sobre imóvel, entre outras), deve ser apresentado para arquivamento o laudo de avaliação assinado pelo(s) signatário(s) - peritos ou representante da empresa especializada. O laudo deve ser anexado na aba instrumento contratual com os demais atos da transformação. No caso de integralização com bens e direitos, deverá ser deliberado em assembleia e constar em ata a aprovação dos peritos ou empresa especializada, além da aprovação do laudo de avaliação.

**Atenção!** Deverá conter no estatuto social, o visto de advogado com a indicação do nome completo e número de inscrição na Seccional da Ordem dos Advogados do Brasil. O signatário - advogado - também deverá assinar o estatuto social.

- Anexar em documentos auxiliares:
  - Procuração, quando necessário;
  - Documento de identificação do(s) diretor(es) da sociedade anônima de futebol nomeado(s), quando necessário;

**Atenção!** A assinatura com certificado digital aposta no ato supre a exigência de apresentação de prova de identidade, quando necessária a sua apresentação, **exceto** quando se tratar de imigrante.

- Outros documentos, conforme a necessidade.
- Declaração de veracidade:
  - Declaração de veracidade dos documentos anexados em documentos auxiliares e/ou quando os atos anexados no campo instrumento contratual forem assinados a caneta ou em outro portal de assinatura fora do portal assinador digital web da JUCESC.

**Atenção!** Caso seja de interesse o registro da certidão da ata de reunião ou assembleia de sócios deliberando pela transformação, o processo deve ser solicitado em separado, todavia dentro do requerimento eletrônico de alteração contratual de transformação através da aba no requerimento eletrônico - conclusão e geração de documentos - adicionando o processo desejado em processos vinculados (ata de reunião/assembleia de sócio). Informe nessa mesma tela os assinantes do processo

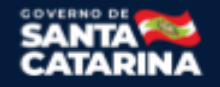

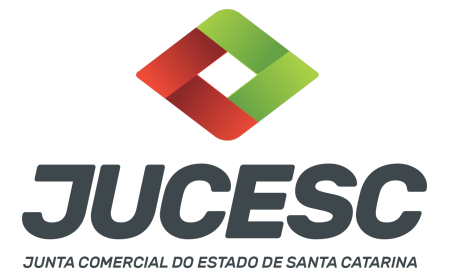

digital relacionado à certidão da ata. A apresentação da certidão da ata de reunião ou assembleia de sócios NÃO dispensa a apresentação da alteração contratual de transformação e dos atos necessários.

**Atenção!** Caso seja de interesse o arquivamento do termo de posse dos diretores, a solicitação deverá ser realizada em processo separado, todavia dentro do requerimento eletrônico de alteração contratual de transformação através da aba no requerimento eletrônico - conclusão e geração de documentos - adicionando o processo desejado em processos vinculados (outros documentos de interesse da empresa). Informe nesta mesma tela os assinantes do processo digital relacionado ao termo de posse.

#### Passo 9 - Protocole o processo na JUCESC.

Realizada as etapas anteriores, o processo deverá ser enviado para a JUCESC, através do ícone **"Enviar processo com documentos assinados"**. Clique no ícone para protocolar o processo, conforme imagem abaixo.

| = Dados do Processo<br>Empresa:                                                                                                    | Dados atualizados com<br>sucesso! |
|----------------------------------------------------------------------------------------------------|-----------------------------------|
| Protocolo:                                                                                                    |                                   |
| Protocolo do Requerimento Eletrônico:                                                                                                    |                                   |
| C Atualizar Dados S Anexar Documentos Auxiliares Q Pesquisar Processos                                                                                      |                                   |
|                                                                                                    | )                                 |
| - Status da Assinatura                                                                                                    |                                   |
|                                                                                                    |                                   |
| Todos documentos foram assinados e validados.<br>O propesso está nonto nas dar entrada/estatoron no áraão de renistro.                                      |                                   |
| Atenção: Após enviar o processo com os documentos, os mesmos não poderão mais ser alterados."                                                               |                                   |
| Utilize o botao abaixo para enviar o seu processo ao orgao de registro."                                                                                    |                                   |
| Enviar processo com documentos assinados                                                                                                    |                                   |
| Para visualizar os assinantes de um documento clique no ícone 8 abaixo.<br>Para visualizar um documento e suas assinaturas clique no ícone (A abaixo.       |                                   |
| Caso um documento ou assinante tenha sido alterado no sistema de origem (Ex: Requerimento Eletrônico, Requerimento de Livro, etc) clique no ícone 🌲 abaixo. |                                   |

**Passo 10** - Acompanhe o andamento do seu processo clicando no site da JUCESC no menu "serviços - consultar processo".

## Passo 11 - Recebimento do processo deferido e autenticado pela JUCESC.

Sendo o processo deferido e autenticado pela JUCESC, o(s) ato(s) anexado(s) na aba INSTRUMENTO CONTRATUAL do assinador digital web serão enviados para o e-mail indicado na parte inicial do requerimento eletrônico do processo solicitado, ou seja, na aba **"Dados da Pessoa Jurídica"**, conforme imagem abaixo.

| Dados da Pessoa Jurídica |         |                                                         |
|--------------------------|---------|---------------------------------------------------------|
| 1. Requerente            |         |                                                         |
| CPF/CNPJ:                | Nome:   |                                                         |
| Telefone:                | E-mail: |                                                         |
|                          |         | *Atenção! A via única será encaminhada para este email. |
|                          |         |                                                         |

Junta Comercial do Estado de Santa Catarina Avenida Rio Branco, 387, Centro, Florianópolis - SC CEP: 88015-201

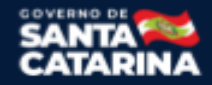

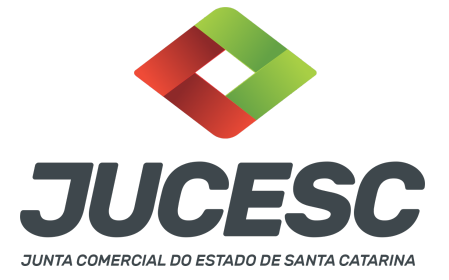

#### Passo 12 - Processo em exigência.

Caso o processo entre em exigência, deverá ser realizada a correção **necessária**. Se o erro do processo for no preenchimento do requerimento eletrônico, atualize as informações necessárias. Caso seja necessário corrigir o código do ato e/ou evento da capa do processo, inicie a correção pelo requerimento eletrônico, selecionando o ato e/ou evento correto. Após isso, na tela do assinador digital web, **primeiramente**, clique em **"Habilitar alteração"** e depois no ícone demonstrado abaixo para corrigir a capa do processo.

**Atenção!** Caso tenha que alterar dados do processo no requerimento eletrônico, siga até a tela de principais serviços do requerimento universal, clique em requerimento eletrônico e **"ATUALIZAR REQUERIMENTO"**. Portanto, **NÃO** cancele o requerimento que já tenha efetuado o pagamento da guia dare.

| Ações | Documento              |
|-------|------------------------|
|       | Capa Principal         |
|       | Instrumento Contratual |

**Atenção!** Para corrigir a capa do processo, clique no ícone destacado em **PRETO** para recarregar o documento do sistema. Logo, a capa do processo será atualizada conforme o código do ato e/ou evento selecionado no requerimento eletrônico. Esse mesmo procedimento deve ser adotado quando for necessário informar outro representante responsável pela assinatura da capa do processo. Logo, primeiro corrija no requerimento eletrônico (aba conclusão e geração de documentos), depois clique em "Habilitar alteração" e no ícone acima em destaque no assinador digital web.

**Atenção!** Havendo erro de nome empresarial, por exemplo, primeiro solicite novo pedido de viabilidade e depois DBE/CNPJ. No requerimento eletrônico informe o novo protocolo do pedido de viabilidade e DBE/CNPJ. Por fim, sendo necessário alterar o ato anexado em instrumento contratual na tela do assinador digital web, clique em "Habilitar alteração" e depois anexe o arquivo em PDF do documento particular (ato que será registrado) na aba INSTRUMENTO CONTRATUAL.

Atenção! Independentemente do tipo de exigência, após a correção necessária do processo, <u>RETORNE</u> o processo na tela do assinador digital web clicando em **"retornar processo com documentos exigência"**, conforme destacado na imagem abaixo. <u>Atenção</u> para o prazo de cumprimento da exigência conforme será detalhado em seguida após a imagem.

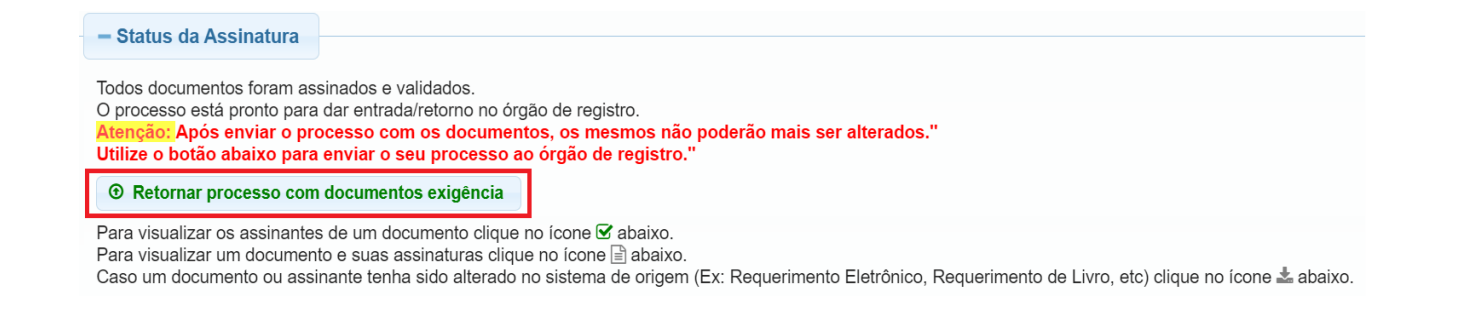

Junta Comercial do Estado de Santa Catarina Avenida Rio Branco, 387, Centro, Florianópolis - SC CEP: 88015-201

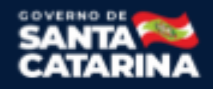

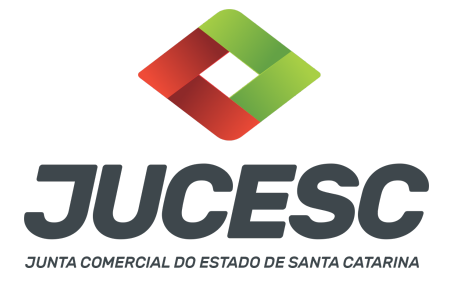

**Atenção!** De acordo com o art. 40, §§2º e 3º, da Lei 8.934, de 1994, as exigências formuladas pela junta comercial **deverão ser cumpridas em até 30 (trinta) dias**, contados da data da ciência pelo interessado ou da publicação do despacho. [...] **não devolvido no prazo previsto no parágrafo anterior**, será considerado como **novo pedido** de arquivamento, sujeito ao <u>pagamento dos preços dos serviços</u> correspondentes. **Atenção!** Passado o prazo de 30 dias contados do despacho do processo em exigência, será necessário realizar o pagamento de uma **nova taxa**. Pode ser utilizado o mesmo requerimento eletrônico, no entanto será considerado um novo pedido de arquivamento. Por isso, na tela do requerimento eletrônico - **documentos gerados**, visualize e faça o pagamento da nova taxa antes de clicar no ícone **"retornar processo com documentos exigência"**.

## **OBSERVAÇÕES IMPORTANTES**

## **1 - DOS ATOS APRESENTADOS PARA ARQUIVAMENTO**

<u>Alteração contratual</u>: Deve constar na alteração contratual além das formalidades exigidas para esse tipo de ato, cláusula informando a transformação da sociedade limitada em sociedade anônima de futebol - SAF, novo nome empresarial, eleição do(s) diretor(s) com a informação da qualificação completa e do prazo de mandato, aprovação do estatuto social e a sua transcrição no mesmo ato de alteração, caso não seja apresentado em separado.

## <u>Certidão da ata de assembleia geral de constituição de sociedade anônima de futebol de transformação:</u> Para fins de registro deve ser apresentada a certidão da ata.

Os fatos e as deliberações realizadas na assembleia geral de constituição por transformação serão lavrados em livro próprio, onde será assinada pelos acionistas por quantos bastem à validade das deliberações. Do livro, será extraído a certidão da ata, onde constará no fecho dessa certidão o nome dos acionistas que assinaram a original no livro de atas e a informação que se trata de cópia fiel, bastando constar a assinatura/autenticação do(s) administrador(es) ou presidente ou secretário da assembleia.

**Atenção!** Na certidão da ata deverá constar a deliberação pela transformação, novo nome empresarial, aprovação do estatuto social e eleição do(s) diretor(es) com a informação do prazo de mandato e qualificação dos eleitos. Nesse caso, não há necessidade de informar a eleição na alteração contratual, mas apenas a transformação. Poderá constar na certidão da ata a transcrição do estatuto social e a relação completa dos acionistas com a qualificação e quantidade de ações de cada acionista. Nesse caso, dispensa a elaboração e apresentação do estatuto e da relação em instrumento separado.

**Atenção!** Caso seja apresentada a ata da assembleia e não a certidão da ata, os acionistas deverão assinar por quantos bastem à validade das deliberações.

**Estatuto social**: Caso o estatuto não seja transcrito no ato de alteração contratual de transformação ou na certidão da ata de assembleia geral de constituição por transformação, deve ser elaborado em ato separado contendo todos os artigos obrigatórios e de interesse dos acionistas e da sociedade.

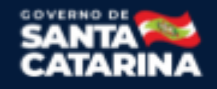

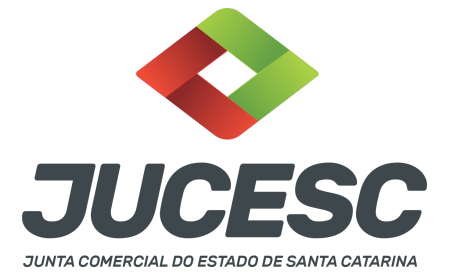

**<u>Relação completa dos acionistas</u>**: Deve constar a qualificação completa e a quantidade de ações resultantes da transformação de cada acionista.

Laudo de avaliação: Deve ser apresentado sempre que houver integralização do capital social com bens e direitos (imóveis, móveis - marcas, patentes, automóveis, ativos - direitos aquisitivos sobre imóvel, entre outras).

**Atenção!** No caso de integralização com bens e direitos, deverá ser deliberado em assembleia e constar em ata a aprovação dos peritos ou empresa especializada, além da aprovação do laudo de avaliação.

<u>Comprovante de depósito bancário</u>: Não há necessidade de apresentar o comprovante de depósito do valor mínimo exigido em lei no ato de constituição por transformação (constituição derivada), mas somente na constituição originária quando houver subscrição em dinheiro, exceto na constituição derivada através da transformação do clube (associação) em sociedade anônima de futebol.

## ASSINADOR DIGITAL WEB - COMO POSSO ASSINAR?

2 - ASSINADOR DIGITAL WEB - Das assinaturas dos atos, dos documentos auxiliares, da procuração e da declaração de veracidade.

Das assinaturas - O ato deverá ser assinado pelo(s) signatário(s), conforme informado no passo 8, na forma que será apresentado abaixo.

A assinatura eletrônica aposta no ato supre a exigência de apresentação de prova de identidade, quando necessária a sua apresentação, **exceto** quando se tratar de imigrante.

A assinatura do ato a ser arquivado pode ser: Através de assinatura eletrônica do GOV.BR, certificado digital, assinatura eletrônica em portal de terceiros ou assinatura de próprio punho pelos signatários.

Independentemente da forma como serão assinados os atos a serem arquivados, o requerente que assina a capa do processo deverá assinar eletronicamente através do GOV.BR ou com certificado digital diretamente no portal assinador digital web da JUCESC.

Diante do exposto, o ato que será arquivado na JUCESC será anexado em arquivo PDF na aba INSTRUMENTO CONTRATUAL. O(s) signatário(s) terá(ão) 05 (cinco) opções para assinar o ato anexado na aba instrumento contratual, conforme demonstrado abaixo:

 $\rightarrow$  Assinatura eletrônica do GOV.BR dentro do portal assinador digital web da JUCESC. Nesse caso, observe o item A logo abaixo para mais detalhes: "<u>A - QUANDO A ASSINATURA FOR ATRAVÉS DO GOV.BR NO</u> <u>PORTAL ASSINADOR DIGITAL WEB DA JUCESC"</u>;

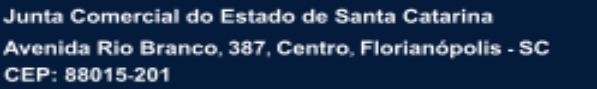

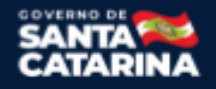

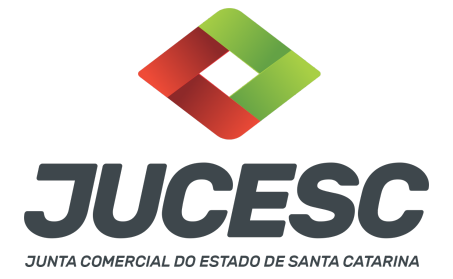

 $\rightarrow$  Assinatura com certificado digital diretamente no assinador digital web da JUCESC. Nesse caso, observe o **item B** logo abaixo para mais detalhes: "<u>B - QUANDO A ASSINATURA FOR COM CERTIFICADO DIGITAL NO</u> <u>PORTAL ASSINADOR DIGITAL WEB DA JUCESC"</u>;

 $\rightarrow$  Assinatura com certificado digital diretamente no programa Adobe Acrobat. Nesse caso, observe o **item** C logo abaixo para mais detalhes: "<u>C - QUANDO A ASSINATURA FOR DO TIPO ASSINATURA ELETRÔNICA</u> (ASSINATURA FORA DO PORTAL ASSINADOR DIGITAL WEB, MAS RECONHECIDA PELO SISTEMA ASSINADOR DA JUCESC)";

→ Assinatura eletrônica em portais de assinaturas eletrônicas de terceiros. Nesse caso, observe o **item D** logo abaixo para mais detalhes: "<u>D - QUANDO A ASSINATURA FOR DO TIPO ASSINATURA ELETRÔNICA</u> (ASSINATURA FORA DO PORTAL ASSINADOR DIGITAL WEB DA JUCESC)":

 $\rightarrow$  Assinatura à caneta. Nesse caso, observe o **item E** logo abaixo para mais detalhes: "<u>E - QUANDO A</u> <u>ASSINATURA FOR FEITA DE PRÓPRIO PUNHO PELO SIGNATÁRIO".</u>

**Atenção!** Sendo o ato assinado na forma da letra D ou E, será necessário gerar a declaração de veracidade. O requerente do processo deverá assinar eletronicamente através do GOV.BR ou com certificado digital diretamente no assinador digital web as abas - capa do processo, instrumento contratual, declaração de veracidade e documentos auxiliares, esta última quando necessária.

**Atenção!** No caso do ato assinado na forma da letra A, B ou C, sendo anexado na aba documentos auxiliares arquivo em PDF contendo documentos que irão auxiliar no arquivamento do processo, será necessário gerar a declaração de veracidade. Nesse caso, o requerente do processo deverá assinar eletronicamente através do GOV.BR ou com certificado digital diretamente no assinador digital web as abas - capa do processo, declaração de veracidade e documentos auxiliares.

Portanto, após decidir a forma em que o ato anexado na aba instrumento contratual será assinado, leia com ATENÇÃO o item abaixo necessário conforme o tipo de assinatura do ato escolhido.

## <u>A - QUANDO A ASSINATURA FOR ATRAVÉS DO GOV.BR NO PORTAL ASSINADOR DIGITAL WEB DA JUCESC</u> (certificado E-CPF A1 ou A3 e ou nuvem).

**Atenção!** Nesse caso a assinatura do ato anexado na aba instrumento contratual será feita mediante assinatura eletrônica do GOV.BR na própria plataforma do assinador digital web da JUCESC.

**Atenção!** O requerente do processo deverá assinar eletronicamente através do GOV.BR ou com certificado digital diretamente no assinador digital web, a aba capa do processo e quando necessário, as abas declaração de veracidade e documentos auxiliares.

## Neste caso, deve incluir na tela do assinador digital web:

A) Na aba "CAPA DO PROCESSO" a capa será gerada automaticamente pelo requerimento eletrônico;

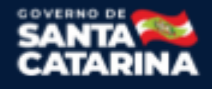

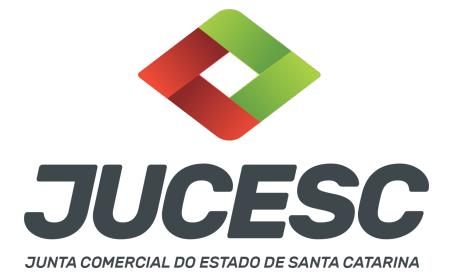

- B) Na aba "INSTRUMENTO CONTRATUAL" anexar o ato **conforme demonstrado no passo 8,** que deve ser <u>assinado eletronicamente através do GOV.BR</u> pelos signatários;
- C) "DOCUMENTOS AUXILIARES" conforme demonstrado no passo 8, quando necessário;
- D) "DECLARAÇÃO DE VERACIDADE" dos documentos anexados em documentos auxiliares, quando necessário. O sistema gera automaticamente a declaração de veracidade, todavia o requerente pode incluir a declaração de veracidade particular, conforme o seu interesse. Na aba conclusão e geração de documentos, no campo declaração de veracidade de documentos selecione a opção "SIM" e selecione a opção "SOMENTE O TERMO DE VERACIDADE". A declaração de veracidade deve ser assinada pelo requerente do processo.

**Atenção!** Sendo o ato assinado por procurador(es), anexe o arquivo da procuração em documentos auxiliares e observe acima o procedimento de geração da declaração de veracidade.

**Atenção!** Caso seja necessário informar outro assinante do processo, como, por exemplo, procurador ou anuente no caso de cônjuge que irá integralizar o capital social com bens imóveis, deve ser informado no campo demonstrado na tela abaixo. Portanto, informe no campo "assinantes do processo digital" todos os assinantes do ato anexado no campo INSTRUMENTO CONTRATUAL e que irão assinar eletronicamente através do GOV.BR no assinador digital web da JUCESC (sócios, acionista, diretor, procurador, representante legal, entre outros).

No RE, na tela "Conclusão e Geração de Documentos" insira, conforme o caso, os assinantes - signatários - como "assinantes do processo digital".

| Associate and the course of gran                                                       |                                         |
|----------------------------------------------------------------------------------------|-----------------------------------------|
| ATENÇÃO!                                                                               |                                         |
| Caso o processo seja enviado por meio digital, utilize o campo                         | abaixo SOMENTE SE:                      |
| 1) Nem todos os participantes do quadro societário assinarem                           | o documento;                            |
| 2) Documento puder ser assinado por maioria do capital social                          | ;                                       |
| 3) Demais situações em que o assinante não pertencer ao qua                            | dro societário da empresa.              |
| 4) Selecionado Processo Vinculado.                                                     |                                         |
| LEMBRANDO QUE se todos os membros do quadro societário a<br>preenchimento deste campo. | ssinarem o documento não é necessário o |
|                                                                                        |                                         |
| CPF:                                                                                   |                                         |
| CPF: Nome:                                                                             |                                         |
| CPF: Nome: Protocolo                                                                   |                                         |
| CPF:<br>Nome:<br>Protocolo: - Selecione o protocolo                                    |                                         |
| CPF:<br>Nome:<br>Protocolo: Selecione o protocolo                                      | PROTOCOLO                               |

Atenção! Assinatura híbrida no mesmo ato a ser arquivado - O mesmo ato poderá ser assinado de forma híbrida (caneta e/ou assinatura em portais de terceiros e/ou certificado digital no assinador digital web da JUCESC + assinatura eletrônica do GOV.BR no assinador digital web da JUCESC). Nesse caso, observe os procedimentos informados acima referente à geração da declaração de veracidade e como informar os signatários que irão assinar com certificado digital e assinatura eletrônica do GOV.BR no assinador digital e assinatura eletrônica do GOV.BR no assinador digital e assinatura eletrônica do GOV.BR no assinado

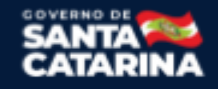

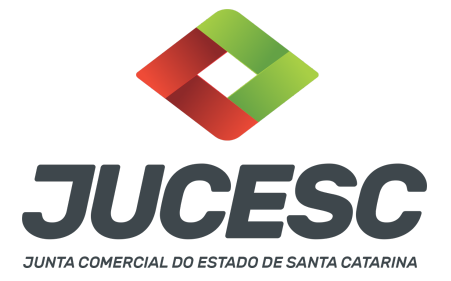

web da JUCESC. Aqueles que irão assinar à caneta e/ou em portais de assinaturas de terceiros **não serão informados** no campo "assinantes do processo digital", conforme tela acima.

Os documentos auxiliares devem ser apresentados em um único PDF.A para inclusão do arquivo no referido ícone.

Quando necessário declarar a veracidade de documentos, conforme informado acima, selecione a opção "SIM" e selecione a opção "SOMENTE O TERMO DE VERACIDADE".

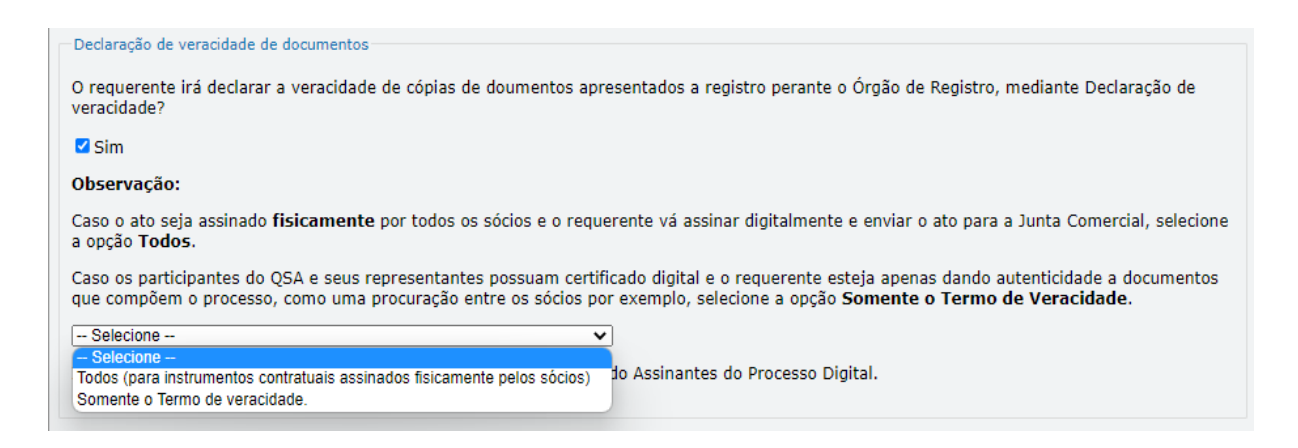

Conforme Instrução Normativa DREI nº 81 de 2020 (art. 36, §4º), **considera-se REQUERENTE** o empresário, titular, sócio, cooperado, acionista, administrador, diretor, conselheiro, usufrutuário, inventariante, os profissionais contabilistas e advogados da empresa e terceiros interessados.

**ATENÇÃO!** Quando a declaração de veracidade for firmada pelo profissional contabilista ou advogado da empresa, deve ser selecionado no campo "QUALIFICAÇÃO" a opção correspondente, além de informar o nome completo, CPF e nº de inscrição do profissional. Não há necessidade de anexar o arquivo do documento profissional (CRC ou OAB) no campo documentos auxiliares.

Quando a declaração de veracidade for firmada pelo empresário, titular, sócio, cooperado, acionista, administrador, diretor, conselheiro, usufrutuário ou inventariante, deve ser selecionada a opção "OUTROS", além de informar o nome completo e CPF. No caso do inventariante, deve ser anexado no campo documentos auxiliares o termo de inventariante.

Quando a declaração de veracidade for firmada por terceiros, este deve participar do ato no qual será arquivado. Por exemplo: arquivamento da alteração contratual com integralização de imóveis e com anuência do cônjuge. Nesse caso, o cônjuge pode ser considerado um terceiro interessado.

A declaração de veracidade pode ser firmada por procurador constituído como representante de sócio,

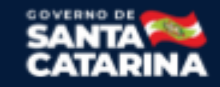

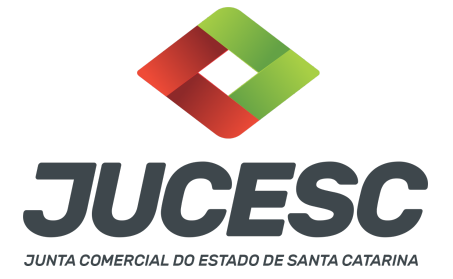

empresário, acionista ou cooperado, por exemplo. Logo, o outorgado pode requerer o processo e declarar a veracidade de documentos, quando necessário. Nesse caso, deve constar na procuração poderes para o requerente (outorgado) assinar a capa do processo e declarar a veracidade de documentos do processo digital. O documento digitalizado da procuração deve ser anexado no campo documentos auxiliares.

Atenção! Na tela "Conclusão e Geração de Documentos", insira no campo "Informações de quem vai assinar capa do processo e documentos auxiliares", o nome, CPF, telefone e e-mail daquele que irá assinar como requerente do processo e irá declarar a veracidade dos documentos anexados no assinador digital web, quando necessário declarar.

## **B - QUANDO A ASSINATURA FOR COM CERTIFICADO DIGITAL NO PORTAL ASSINADOR DIGITAL WEB DA**

JUCESC (certificado E-CPF A1 ou A3 e ou nuvem).

**Atenção!** Nesse caso a assinatura do ato anexado na aba instrumento contratual será feita com certificado digital na própria plataforma do assinador digital web da JUCESC.

**Atenção!** O requerente do processo deverá assinar eletronicamente através do GOV.BR ou com certificado digital diretamente no assinador digital web, a aba capa do processo e quando necessário, as abas declaração de veracidade e documentos auxiliares.

## Neste caso, deve incluir na tela do assinador digital web:

- A) Na aba "CAPA DO PROCESSO" a capa será gerada automaticamente pelo requerimento eletrônico;
- B) Na aba "INSTRUMENTO CONTRATUAL" anexar o ato **conforme demonstrado no passo 8,** que deve ser assinado com <u>certificado digital</u> pelos signatários;
- C) "DOCUMENTOS AUXILIARES" conforme demonstrado no passo 8, quando necessário;
- D) "DECLARAÇÃO DE VERACIDADE" dos documentos anexados em documentos auxiliares, quando necessário. O sistema gera automaticamente a declaração de veracidade, todavia o requerente pode incluir a declaração de veracidade particular, conforme o seu interesse. Na aba conclusão e geração de documentos, no campo declaração de veracidade de documentos selecione a opção "SIM" e selecione a opção "SOMENTE O TERMO DE VERACIDADE". A declaração de veracidade deve ser assinada pelo requerente do processo.

**Atenção!** Sendo o ato assinado por procurador(es), anexe o arquivo da procuração em documentos auxiliares e observe acima o procedimento de geração da declaração de veracidade.

**Atenção!** Caso seja necessário informar outro assinante do processo, como, por exemplo, procurador ou anuente no caso de cônjuge que irá integralizar o capital social com bens imóveis, deve ser informado no campo demonstrado na tela abaixo. Portanto, informe no campo "assinantes do processo digital" todos os assinantes do ato anexado no campo INSTRUMENTO CONTRATUAL e que irão assinar com certificado digital no assinador digital web da JUCESC (sócios, acionista, diretor, procurador, representante legal, entre outros).

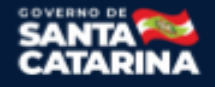

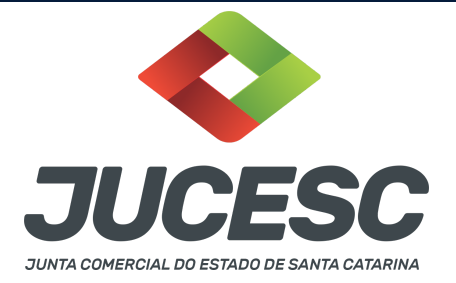

No RE, na tela "Conclusão e Geração de Documentos" insira, conforme o caso, os assinantes - signatários - como "assinantes do processo digital".

| TENÇÃO                                                                    | 1                                                             |                       |                 |                 |                |            |           |         |   |  |
|---------------------------------------------------------------------------|---------------------------------------------------------------|-----------------------|-----------------|-----------------|----------------|------------|-----------|---------|---|--|
| aso o pro                                                                 | ocesso seja env                                               | iado por meio         | digital, utiliz | ze o campo ab   | aixo SOMENT    | TE SE:     |           |         |   |  |
| 1) Nem todos os participantes do quadro societário assinarem o documento; |                                                               |                       |                 |                 |                |            |           |         |   |  |
| ) Docum                                                                   | ento puder ser                                                | assinado por n        | naioria do ca   | apital social;  |                |            |           |         |   |  |
| ) Demais                                                                  | s situações em                                                | que o assinant        | e não perter    | ncer ao quadro  | o societário d | la empresa |           |         |   |  |
| ) Selecio                                                                 | nado Processo                                                 | Vinculado             |                 |                 |                |            |           |         |   |  |
|                                                                           |                                                               | - meand do.           |                 |                 |                |            |           |         |   |  |
| EMBRANI<br>reenchim                                                       | DO QUE se todo<br>nento deste can                             | os os membros<br>npo. | do quadro :     | societário assi | narem o doc    | umento nã  | o é neces | sário o | > |  |
| EMBRANI<br>reenchim<br>CPF:<br>Nome:                                      | DO QUE se toda<br>nento deste can                             | os os membros<br>npo. | do quadro :     | societário assi | narem o doc    | umento nã  | o é neces | sário o | > |  |
| EMBRANI<br>preenchim<br>CPF:<br>Nome:<br>Protocolo:                       | DO QUE se todo                                                | protocolo             | do quadro :     | societário assi | narem o doc    | umento nã  | o é neces | sário o | > |  |
| EMBRANI<br>reenchim<br>CPF:<br>Nome:<br>Protocolo:                        | - Selecione o                                                 | protocolo -           | do quadro :     | societário assi | narem o doc    | umento nã  | o é neces | sário o | > |  |
| CPF:<br>Nome:<br>Protocolo:                                               | DO QUE se tode<br>nento deste can<br>- Selecione o<br>NCIONAR | protocolo -           | do quadro :     | societário assi | narem o doc    | umento nã  | o é neces | PROT    |   |  |

**Atenção! Assinatura híbrida no mesmo ato a ser arquivado** - O mesmo ato poderá ser assinado de forma híbrida (caneta e/ou assinatura em portais de terceiros e/ou assinatura do gov.br no assinador digital web da JUCESC + certificado digital no assinador digital web da JUCESC). Nesse caso, observe os procedimentos informados acima referente à geração da declaração de veracidade e como informar os signatários que irão assinar com certificado digital e assinatura eletrônica do GOV.BR no assinador digital web da JUCESC. Aqueles que irão assinar à caneta e/ou em portais de assinaturas de terceiros <u>não serão informados</u> no campo "assinantes do processo digital", conforme tela acima.

Os documentos auxiliares devem ser apresentados em um único PDF.A para inclusão do arquivo no referido ícone.

Quando necessário declarar a veracidade de documentos, conforme informado acima, selecione a opção "SIM" e selecione a opção "SOMENTE O TERMO DE VERACIDADE".

| Destaração de verseidade de desumentes                                                                                                    |
|----------------------------------------------------------------------------------------------------|
| Declaração de Veracidade de documentos                                                                                                    |
| O requerente irá declarar a veracidade de cópias de doumentos apresentados a registro perante o Órgão de Registro, mediante Declaração de<br>veracidade?                                                                                                    |
| Sim Sim                                                                                                    |
| Observação:                                                                                                    |
| Caso o ato seja assinado fisicamente por todos os sócios e o requerente vá assinar digitalmente e enviar o ato para a Junta Comercial, selecione a opção Todos.                                                                                                    |
| Caso os participantes do QSA e seus representantes possuam certificado digital e o requerente esteja apenas dando autenticidade a documentos<br>que compõem o processo, como uma procuração entre os sócios por exemplo, selecione a opção <b>Somente o Termo de Veracidade</b> . |
| Selecione V                                                                                                    |
| - Selecione -                                                                                                    |
| Todos (para instrumentos contratuais assinados fisicamente pelos sócios) do Assinantes do Processo Digital.                                                                                                    |
| Somente o Termo de veracidade.                                                                                                    |
|                                                                                                    |

Conforme Instrução Normativa DREI nº 81 de 2020 (art. 36, §4º), **considera-se REQUERENTE** o empresário, titular, sócio, cooperado, acionista, administrador, diretor, conselheiro, usufrutuário, inventariante, os

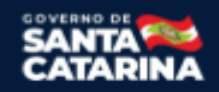

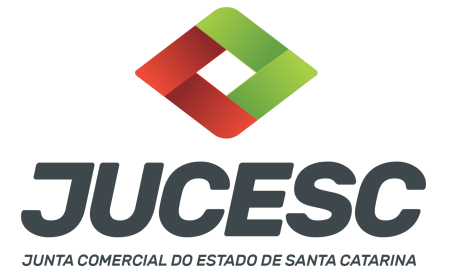

profissionais contabilistas e advogados da empresa e terceiros interessados.

**ATENÇÃO!** Quando a declaração de veracidade for firmada pelo profissional contabilista ou advogado da empresa, deve ser selecionado no campo "QUALIFICAÇÃO" a opção correspondente, além de informar o nome completo, CPF e nº de inscrição do profissional. Não há necessidade de anexar o arquivo do documento profissional (CRC ou OAB) no campo documentos auxiliares.

Quando a declaração de veracidade for firmada pelo empresário, titular, sócio, cooperado, acionista, administrador, diretor, conselheiro, usufrutuário ou inventariante, deve ser selecionada a opção "OUTROS", além de informar o nome completo e CPF. No caso do inventariante, deve ser anexado no campo documentos auxiliares o termo de inventariante.

Quando a declaração de veracidade for firmada por terceiros, este deve participar do ato no qual será arquivado. Por exemplo: arquivamento da alteração contratual com integralização de imóveis e com anuência do cônjuge. Nesse caso, o cônjuge pode ser considerado um terceiro interessado.

A declaração de veracidade pode ser firmada por procurador constituído como representante de sócio, empresário, acionista ou cooperado, por exemplo. Logo, o outorgado pode requerer o processo e declarar a veracidade de documentos, quando necessário. Nesse caso, deve constar na procuração poderes para o requerente (outorgado) assinar a capa do processo e declarar a veracidade de documentos do processo digital. O documento digitalizado da procuração deve ser anexado no campo documentos auxiliares.

Atenção! Na tela "Conclusão e Geração de Documentos", insira no campo "Informações de quem vai assinar capa do processo e documentos auxiliares", o nome, CPF, telefone e e-mail daquele que irá assinar como requerente do processo e irá declarar a veracidade dos documentos anexados no assinador digital web, quando necessário declarar.

# <u>C - QUANDO A ASSINATURA FOR DO TIPO ASSINATURA ELETRÔNICA (ASSINATURA FORA DO PORTAL ASSINADOR DIGITAL WEB, MAS RECONHECIDA PELO SISTEMA ASSINADOR DA JUCESC)</u>

**Atenção!** Nesse caso o ato será assinado com certificado digital dentro do **programa Adobe Acrobat**, por exemplo. Quando anexado o arquivo em PDF do ato na aba **instrumento contratual**, o sistema assinador digital web irá reconhecer as assinaturas. Já a aba capa do processo e quando necessário, as abas declaração de veracidade e documentos auxiliares, deverão ser assinadas eletronicamente através do GOV.BR ou com certificado digital pelo requerente do processo diretamente na plataforma do assinador digital web.

No RE, na tela "Conclusão e Geração de Documentos" insira o(s) signatário(s) do processo digital sócio(s), acionista(s), diretor(es), administrador(es), procurador(es), advogado e outros, conforme a necessidade - como "assinantes do processo digital" para o sistema fazer a validação da assinatura

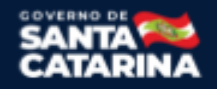

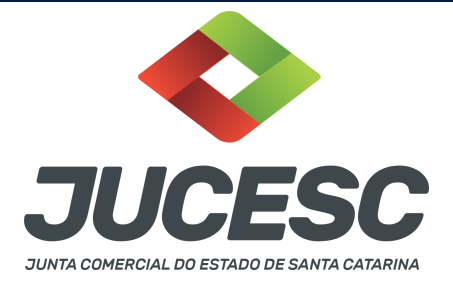

eletrônica que consta no instrumento. O requerente deve assinar a capa do processo, documentos auxiliares e declaração de veracidade, estes quando necessários, de forma eletrônica através do GOV.BR ou com certificado digital no asssinador digital web da JUCESC, e transmiti-lo à JUCESC.

| Assinantes                                                                                 | s do Processo Digita                | 4                   |                           |                    |                    |  |  |
|--------------------------------------------------------------------------------------------|-------------------------------------|---------------------|---------------------------|--------------------|--------------------|--|--|
| ATENÇÃO                                                                                    | 4                                   |                     |                           |                    |                    |  |  |
| Caso o pr                                                                                  | ocesso seja envia                   | do por meio digi    | tal, utilize o campo abai | X0 SOMENTE SE:     |                    |  |  |
| <ol> <li>Nem todos os participantes do quadro societário assinarem o documento;</li> </ol> |                                     |                     |                           |                    |                    |  |  |
| 2) Docum                                                                                   | ento puder ser as                   | sinado por maio     | ria do capital social;    |                    |                    |  |  |
| 3) Demais                                                                                  | s situações em qu                   | ie o assinante nã   | o pertencer ao quadro :   | societário da empr | esa.               |  |  |
| i) Selecio                                                                                 | onado Processo Vi                   | nculado.            |                           |                    |                    |  |  |
| EMBRAN                                                                                     | DO QUE se todos<br>nento deste camp | os membros do<br>o. | quadro societário assin   | arem o documento   | não é necessário o |  |  |
| CPF:                                                                                       |                                     |                     |                           |                    |                    |  |  |
| Nome:                                                                                      |                                     |                     |                           |                    |                    |  |  |
| Protocolo:                                                                                 | - Selecione o pr                    | rotocolo 🗸          |                           |                    |                    |  |  |
|                                                                                            |                                     |                     |                           |                    |                    |  |  |
|                                                                                            |                                     |                     |                           |                    |                    |  |  |
| CPF                                                                                        |                                     |                     | NOME                      |                    | PROTOCOLO          |  |  |

O assinador digital web permite que o sistema identifique no arquivo de PDF anexado na aba INSTRUMENTO CONTRATUAL as assinaturas com certificado digital realizadas dentro do programa Adobe Acrobat e, caso encontre esse certificado, é validado junto aos dados dos assinantes.

Caso encontre os dados de um dos assinantes no PDF, o assinante é automaticamente marcado no sistema com o status de que já assinou o documento.

Caso todos os assinantes sejam encontrados no PDF, o documento é marcado como assinado por completo. É importante ressaltar que nesses casos em que o sistema encontra um certificado digital de um dos assinantes no PDF, o sistema não estampará o QR Code na lateral direita da primeira página, pois essa ação vai invalidar as assinaturas existentes no PDF.

## Neste caso, deve incluir na tela do assinador digital web:

- A) Na aba "CAPA DO PROCESSO" a capa será gerada automaticamente pelo requerimento eletrônico;
- B) Na aba "INSTRUMENTO CONTRATUAL" anexar o ato **conforme demonstrado no passo 8,** que deve ser assinado com <u>certificado digital</u> pelos signatários através do programa Adobe Acrobat;
- C) Na aba "DOCUMENTOS AUXILIARES", anexar os documentos em arquivo de PDF único conforme demonstrado no passo 8, quando necessário;
- D) A aba "DECLARAÇÃO DE VERACIDADE" deve existir quando for necessário (por exemplo, declaração da veracidade do documento elencado na letra "C"). O sistema gera automaticamente a declaração de veracidade, todavia o requerente pode incluir a declaração de veracidade particular, conforme o seu interesse. Na aba conclusão e geração de documentos, no campo declaração de veracidade de documentos selecione a opção "SIM" e selecione a opção "SOMENTE O TERMO DE VERACIDADE". A declaração de veracidade deve ser assinada pelo requerente do processo.

Atenção! Sendo o ato assinado por procurador(es), anexe o arquivo da procuração em documentos

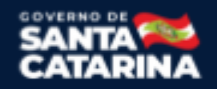

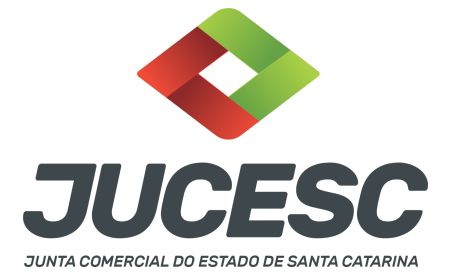

auxiliares e observe acima o procedimento de geração da declaração de veracidade.

**Atenção! Assinatura híbrida no mesmo ato a ser arquivado** - O mesmo ato poderá ser assinado de forma híbrida (certificado digital no programa Adobe Acrobat + assinatura com certificado digital e/ou assinatura do GOV.BR no assinador digital web da JUCESC). Nesse caso, observe os procedimentos informados acima sobre como informar os signatários que irão assinar com certificado digital e/ou assinatura GOV.BR no assinador digital web da JUCESC e signatários que irão assinar com certificação digital no programa Adobe Acrobat. Informe os assinantes no campo "assinantes do processo digital".

Os documentos auxiliares devem ser apresentados em um único PDF.A para inclusão do arquivo no referido ícone.

Quando necessário declarar a veracidade de documentos, conforme informado acima, selecione a opção "SIM" e selecione a opção "SOMENTE O TERMO DE VERACIDADE".

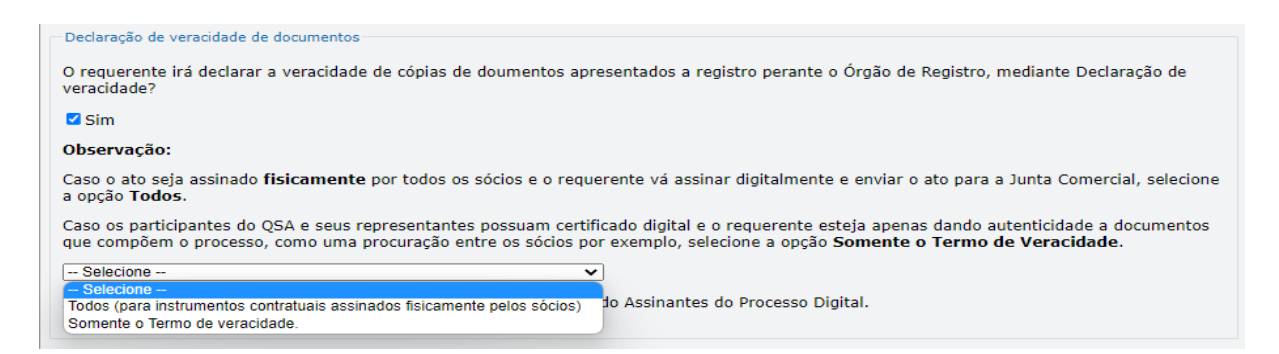

Conforme Instrução Normativa DREI nº 81 de 2020 (art. 36, §4º), **considera-se REQUERENTE** o empresário, titular, sócio, cooperado, acionista, administrador, diretor, conselheiro, usufrutuário, inventariante, os profissionais contabilistas e advogados da empresa e terceiros interessados.

**ATENÇÃO!** Quando a declaração de veracidade for firmada pelo profissional contabilista ou advogado da empresa, deve ser selecionado no campo "QUALIFICAÇÃO" a opção correspondente, além de informar o nome completo, CPF e nº de inscrição do profissional. Não há necessidade de anexar o arquivo do documento profissional (CRC ou OAB) no campo documentos auxiliares.

Quando a declaração de veracidade for firmada pelo empresário, titular, sócio, cooperado, acionista, administrador, diretor, conselheiro, usufrutuário ou inventariante, deve ser selecionada a opção "OUTROS", além de informar o nome completo e CPF. No caso do inventariante, deve ser anexado no campo documentos auxiliares o termo de inventariante.

Quando a declaração de veracidade for firmada por terceiros, este deve participar do ato no qual será

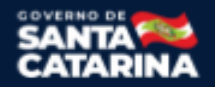

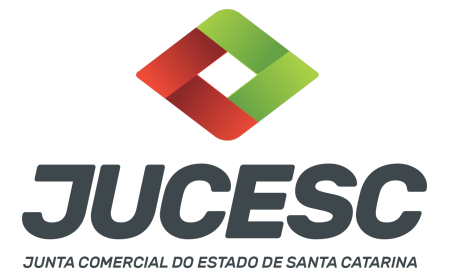

arquivado. Por exemplo: arquivamento da alteração contratual com integralização de imóveis e com anuência do cônjuge. Nesse caso, o cônjuge pode ser considerado um terceiro interessado.

A declaração de veracidade pode ser firmada por procurador constituído como representante de sócio, empresário, acionista ou cooperado, por exemplo. Logo, o outorgado pode requerer o processo e declarar a veracidade de documentos, quando necessário. Nesse caso, deve constar na procuração poderes para o requerente (outorgado) assinar a capa do processo e declarar a veracidade de documentos do processo digital. O documento digitalizado da procuração deve ser anexado no campo documentos auxiliares.

Atenção! Na tela "Conclusão e Geração de Documentos", insira no campo "Informações de quem vai assinar capa do processo e documentos auxiliares", o nome, CPF, telefone e e-mail daquele que irá assinar como requerente do processo e irá declarar a veracidade dos documentos anexados no assinador digital web, quando necessário declarar.

## D - QUANDO A ASSINATURA FOR DO TIPO ASSINATURA ELETRÔNICA (ASSINATURA FORA DO PORTAL ASSINADOR DIGITAL WEB DA JUCESC)

**Atenção!** O ato pode ser assinado eletronicamente através de qualquer outro meio de comprovação de autoria e integridade de assinatura de documentos em forma eletrônica, como, por exemplo, assinatura eletrônica em portais de assinaturas de terceiros. Nesse caso, será **OBRIGATÓRIO** apresentar a declaração de veracidade assinada pelo requerente, pois a assinatura eletrônica será realizada em outro portal, aplicativo ou software. No entanto, a aba instrumento contratual, assim como as demais abas - capa do processo, declaração de veracidade e documentos auxiliares, esta última quando necessário - deverão ser assinadas eletronicamente através do GOV.BR ou com certificado digital pelo requerente do processo diretamente na plataforma do assinador digital web da JUCESC.

No RE, na tela "Conclusão e Geração de Documentos", insira no campo "Informações de quem vai assinar capa do processo e documentos auxiliares", o nome, CPF, telefone e e-mail daquele que irá assinar como requerente do processo e irá declarar a veracidade dos documentos anexados no assinador digital web. É necessário que o requerente assine eletronicamente através do GOV.BR ou com certificado digital na tela do assinador digital web, para o sistema permitir a transmissão do processo à JUCESC.

| Protocolo                                                            | Descrição                                   | Excluir | Alterar |
|----------------------------------------------------------------------|---------------------------------------------|---------|---------|
| Informações de quem vai ASSINAF<br>Nome do responsável/representante | R capa do processo e documentos auxiliares: |         |         |
| CPF/CNPJ                                                             | Nome                                        |         |         |
|                                                                      |                                             |         |         |

Junta Comercial do Estado de Santa Catarina Avenida Rio Branco, 387, Centro, Florianópolis - SC CEP: 88015-201

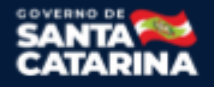

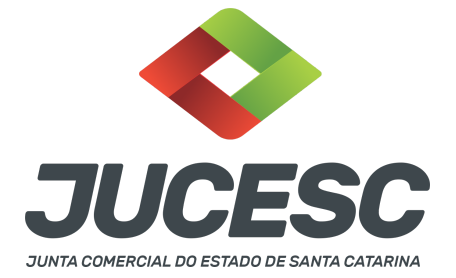

#### Neste caso, deve incluir na tela do assinador digital web:

- A) Na aba "CAPA DO PROCESSO" a capa será gerada automaticamente pelo requerimento eletrônico;
- B) Na aba "INSTRUMENTO CONTRATUAL" anexar o ato conforme demonstrado no passo 8, que deve ser assinado <u>eletronicamente</u> pelos signatários através de portal de assinaturas eletrônicas de terceiros. No entanto, a aba instrumento contratual deverá ser assinada eletronicamente através do GOV.BR ou com certificado digital pelo requerente do processo diretamente na plataforma do assinador digital web;
- C) Na aba "DOCUMENTOS AUXILIARES", anexar os documentos em arquivo de PDF único **conforme demonstrado no passo 8**, quando necessário;
- D) A aba "DECLARAÇÃO DE VERACIDADE" deve existir (declaração da veracidade dos documentos elencados nas letras "B" e "C"). O sistema gera automaticamente a declaração de veracidade, todavia o requerente pode incluir a declaração de veracidade particular, conforme o seu interesse. Na aba conclusão e geração de documentos, no campo declaração de veracidade de documentos selecione a opção "SIM" e selecione a opção "TODOS". A declaração de veracidade deve ser assinada pelo requerente do processo.

**Atenção!** Sendo o ato assinado por procurador(es), anexe o arquivo da procuração em documentos auxiliares e observe acima o procedimento de geração da declaração de veracidade.

**Atenção!** Assinatura híbrida no mesmo ato a ser arquivado - O mesmo ato poderá ser assinado de forma híbrida (caneta + assinatura eletrônica em portais de assinaturas eletrônicas de terceiros). Nesse caso, observe os procedimentos informados acima referente à geração da declaração de veracidade.

Os documentos auxiliares devem ser apresentados em um único PDF.A para inclusão do arquivo no referido ícone.

Quando necessário declarar a veracidade de documentos, conforme informado acima, selecione a opção "SIM" e selecione a opção "TODOS".

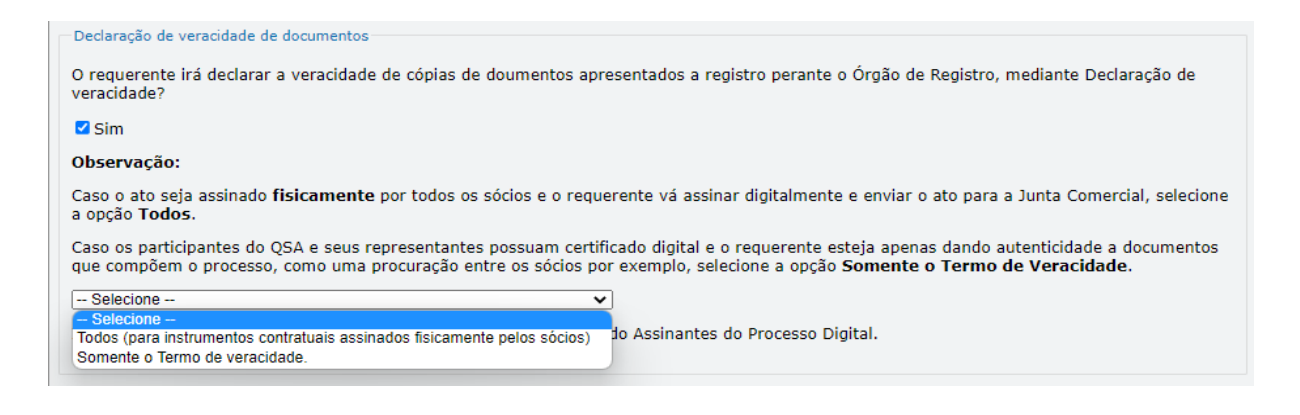

Junta Comercial do Estado de Santa Catarina Avenida Rio Branco, 387, Centro, Florianópolis - SC CEP: 88015-201

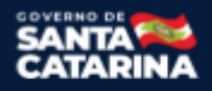

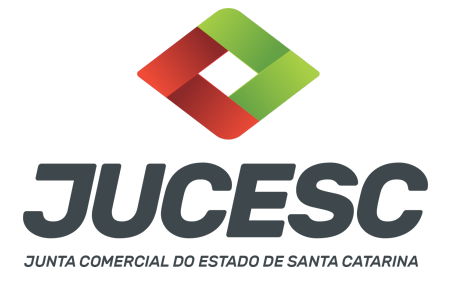

Conforme Instrução Normativa DREI nº 81 de 2020 (art. 36, §4º), **considera-se REQUERENTE** o empresário, titular, sócio, cooperado, acionista, administrador, diretor, conselheiro, usufrutuário, inventariante, os profissionais contabilistas e advogados da empresa e terceiros interessados.

**ATENÇÃO!** Quando a declaração de veracidade for firmada pelo profissional contabilista ou advogado da empresa, deve ser selecionado no campo "QUALIFICAÇÃO" a opção correspondente, além de informar o nome completo, CPF e nº de inscrição do profissional. Não há necessidade de anexar o arquivo do documento profissional (CRC ou OAB) no campo documentos auxiliares.

Quando a declaração de veracidade for firmada pelo empresário, titular, sócio, cooperado, acionista, administrador, diretor, conselheiro, usufrutuário ou inventariante, deve ser selecionada a opção "OUTROS", além de informar o nome completo e CPF. No caso do inventariante, deve ser anexado no campo documentos auxiliares o termo de inventariante.

Quando a declaração de veracidade for firmada por terceiros, este deve participar do ato no qual será arquivado. Por exemplo: arquivamento da alteração contratual com integralização de imóveis e com anuência do cônjuge. Nesse caso, o cônjuge pode ser considerado um terceiro interessado.

A declaração de veracidade pode ser firmada por procurador constituído como representante de sócio, empresário, acionista ou cooperado, por exemplo. Logo, o outorgado pode requerer o processo e declarar a veracidade de documentos, quando necessário. Nesse caso, deve constar na procuração poderes para o requerente (outorgado) assinar a capa do processo e declarar a veracidade de documentos do processo digital. O documento digitalizado da procuração deve ser anexado no campo documentos auxiliares.

**<u>E</u> - QUANDO A ASSINATURA FOR FEITA DE PRÓPRIO PUNHO PELO SIGNATÁRIO,** OBRIGATÓRIO apresentar a declaração de veracidade assinada pelo requerente.

**Atenção!** O ato poderá ser assinado à caneta. Nesse caso, será **OBRIGATÓRIO** apresentar a declaração de veracidade. No entanto, a aba instrumento contratual, assim como as demais abas - capa do processo, declaração de veracidade e documentos auxiliares, esta última quando necessário - deverão ser assinadas eletronicamente através do GOV.BR ou com certificado digital pelo requerente do processo diretamente na plataforma do assinador digital web da JUCESC.

No RE, na tela "Conclusão e Geração de Documentos", insira no campo "Informações de quem vai assinar capa do processo e documentos auxiliares", o nome, CPF, telefone e e-mail daquele que irá assinar como requerente do processo e irá declarar a veracidade dos documentos anexados no assinador digital web. É necessário que o requerente assine eletronicamente através do GOV.BR ou com certificado digital na tela do assinador digital web, para o sistema permitir a transmissão do processo à JUCESC.

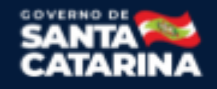

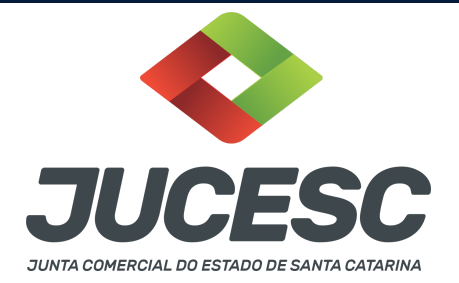

| Protocolo                 |                               | Descrição            |  | Excluir | Alterar |
|---------------------------|-------------------------------|----------------------|--|---------|---------|
|                           |                               |                      |  |         |         |
| —Informações de quem vai  | ASSINAR capa do processo e do | cumentos auxiliares: |  |         |         |
| Nome do responsável/repre | sentante da empresa:          |                      |  |         |         |
| Selecione 🗸               |                               |                      |  |         |         |
| CPF/CNPJ                  | Nome                          |                      |  |         |         |
| Telefone:                 | E-mail:                       |                      |  |         |         |
|                           |                               |                      |  |         |         |
|                           |                               |                      |  |         |         |

#### Neste caso, deve incluir na tela do assinador digital web:

- A) Na aba "CAPA DO PROCESSO" a capa será gerada automaticamente pelo requerimento eletrônico;
- B) Na aba "INSTRUMENTO CONTRATUAL" anexar o ato conforme demonstrado no passo 8, que deve ser assinado à <u>caneta</u> pelos signatários. No entanto, a aba instrumento contratual deverá ser assinada eletronicamente através do GOV.BR ou com certificado digital pelo requerente do processo diretamente na plataforma do assinador digital web;
- C) Na aba "DOCUMENTOS AUXILIARES", anexar os documentos em arquivo de PDF único **conforme demonstrado no passo 8**, quando necessário;
- D) A aba "DECLARAÇÃO DE VERACIDADE" deve existir (declaração da veracidade dos documentos elencados nas letras "B" e "C"). O sistema gera automaticamente a declaração de veracidade, todavia o requerente pode incluir a declaração de veracidade particular, conforme o seu interesse. Na aba conclusão e geração de documentos, no campo declaração de veracidade de documentos selecione a opção "SIM" e selecione a opção "TODOS". A declaração de veracidade deve ser assinada pelo requerente do processo.

**Atenção!** Sendo o ato assinado por procurador(es), anexe o arquivo da procuração em documentos auxiliares e observe acima o procedimento de geração da declaração de veracidade.

**Atenção!** Assinatura híbrida no mesmo ato a ser arquivado - O mesmo ato poderá ser assinado de forma híbrida (caneta + assinatura eletrônica em portais de assinaturas eletrônicas de terceiros). Nesse caso, observe os procedimentos informados acima referente à geração da declaração de veracidade.

Os documentos auxiliares devem ser apresentados em um único PDF.A para inclusão do arquivo no referido ícone.

Quando necessário declarar a veracidade de documentos, conforme informado acima, selecione a opção "SIM" e selecione a opção "TODOS".

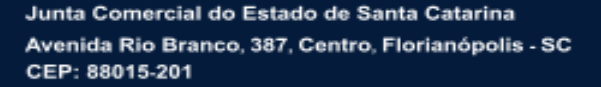

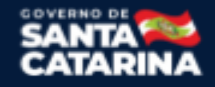

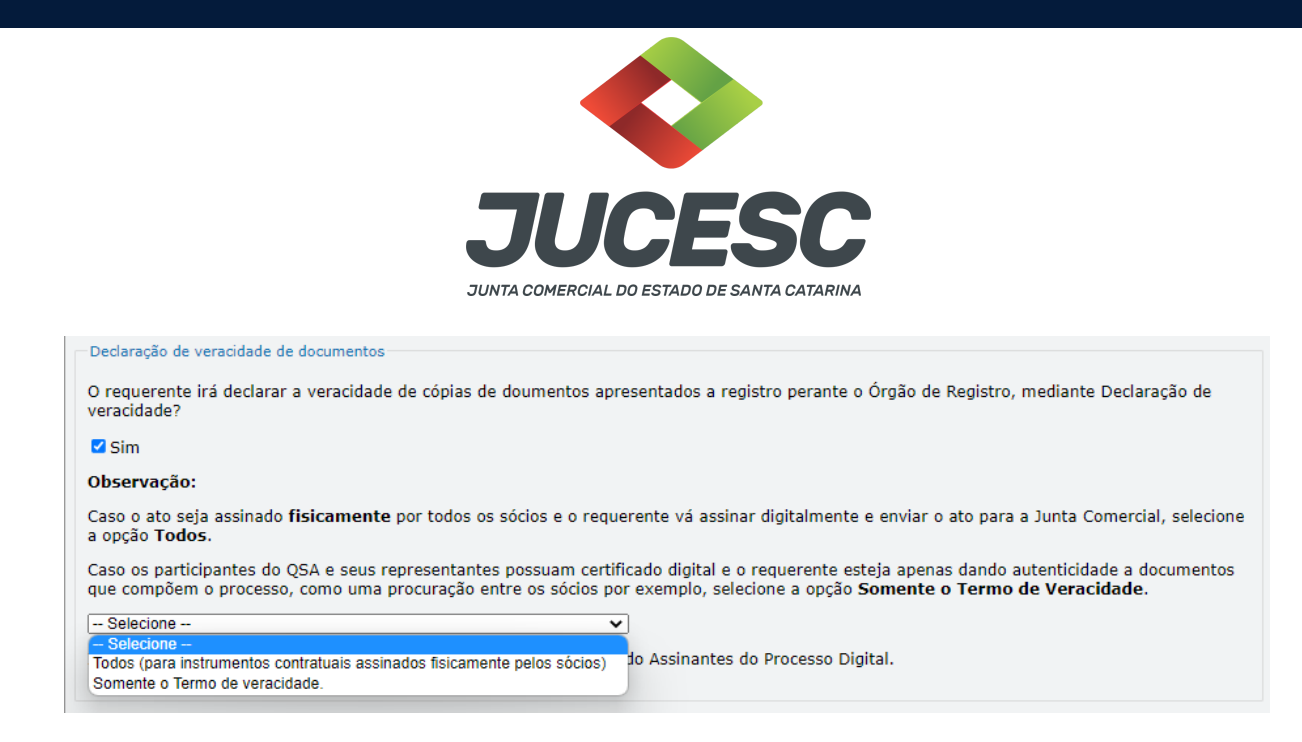

Conforme Instrução Normativa DREI nº 81 de 2020 (art. 36, §4º), **considera-se REQUERENTE** o empresário, titular, sócio, cooperado, acionista, administrador, diretor, conselheiro, usufrutuário, inventariante, os profissionais contabilistas e advogados da empresa e terceiros interessados.

**ATENÇÃO!** Quando a declaração de veracidade for firmada pelo profissional contabilista ou advogado da empresa, deve ser selecionado no campo "QUALIFICAÇÃO" a opção correspondente, além de informar o nome completo, CPF e nº de inscrição do profissional. Não há necessidade de anexar o arquivo do documento profissional (CRC ou OAB) no campo documentos auxiliares.

Quando a declaração de veracidade for firmada pelo empresário, titular, sócio, cooperado, acionista, administrador, diretor, conselheiro, usufrutuário ou inventariante, deve ser selecionada a opção "OUTROS", além de informar o nome completo e CPF. No caso do inventariante, deve ser anexado no campo documentos auxiliares o termo de inventariante.

Quando a declaração de veracidade for firmada por terceiros, este deve participar do ato no qual será arquivado. Por exemplo: arquivamento da alteração contratual com integralização de imóveis e com anuência do cônjuge. Nesse caso, o cônjuge pode ser considerado um terceiro interessado.

A declaração de veracidade pode ser firmada por procurador constituído como representante de sócio, empresário, acionista ou cooperado, por exemplo. Logo, o outorgado pode requerer o processo e declarar a veracidade de documentos, quando necessário. Nesse caso, deve constar na procuração poderes para o requerente (outorgado) assinar a capa do processo e declarar a veracidade de documentos do processo digital. O documento digitalizado da procuração deve ser anexado no campo documentos auxiliares.

## 3 - VISTO DE ADVOGADO

Deverá conter o visto de advogado no novo constitutivo - estatuto social. Caso seja transcrito na alteração contratual ou na certidão da ata de assembleia de constituição por transformação, o visto será feito no fecho após a transcrição do estatuto social.

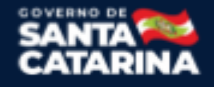